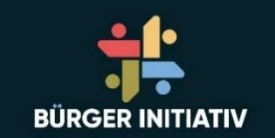

# Open-DTU-Datensammler

05.12.2023 Buerger-initiativ.de

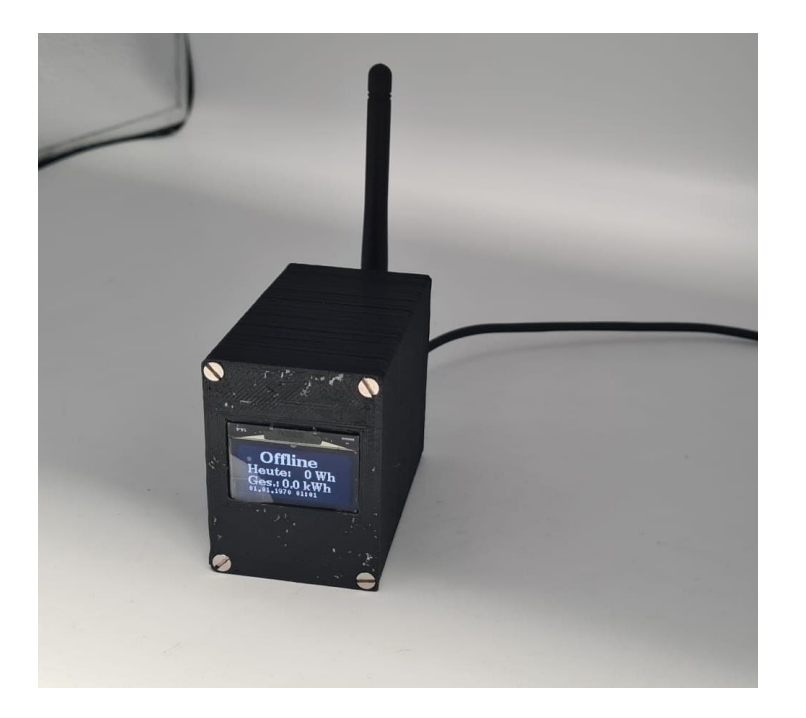

#### Der Open-DTU-Datensammler Auf was beruht der Datensammler?

Open DTU ist ein Open-Source-projekt, was auf Grund einer längeren Diskussion im Microcontroller.net-Forum entstanden ist.

Hier hat tbnobody auf Basis ein ESP 8266/ ESP32 die Software entwickelt und wird weiterhin entwickelt.

Quelle: <u>Https://github.com/tbnobody/OpenDTU</u>

Derzeit ist die Version **v23.11.16** aktuell und die ist auch auf unser Datensammelern geflasht.

Wer möchte kann sein Datensammler weiterhin aktuell halten und OTA updaten.

#### Was bekommen Sie heute Abend?

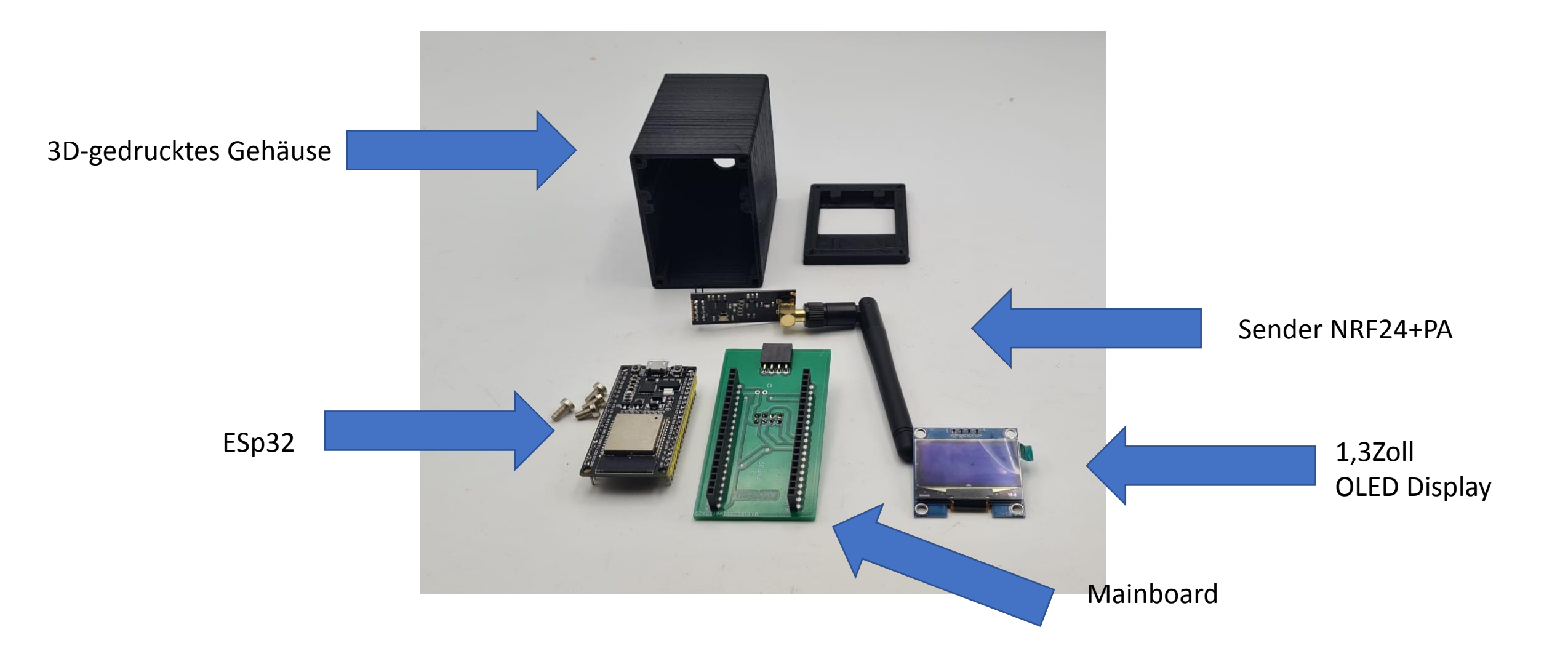

## Zusammenbau des Datensammlers

• Hab ich jetzt zur Vereinfachung und Fehlerminimierung fast erledigt:

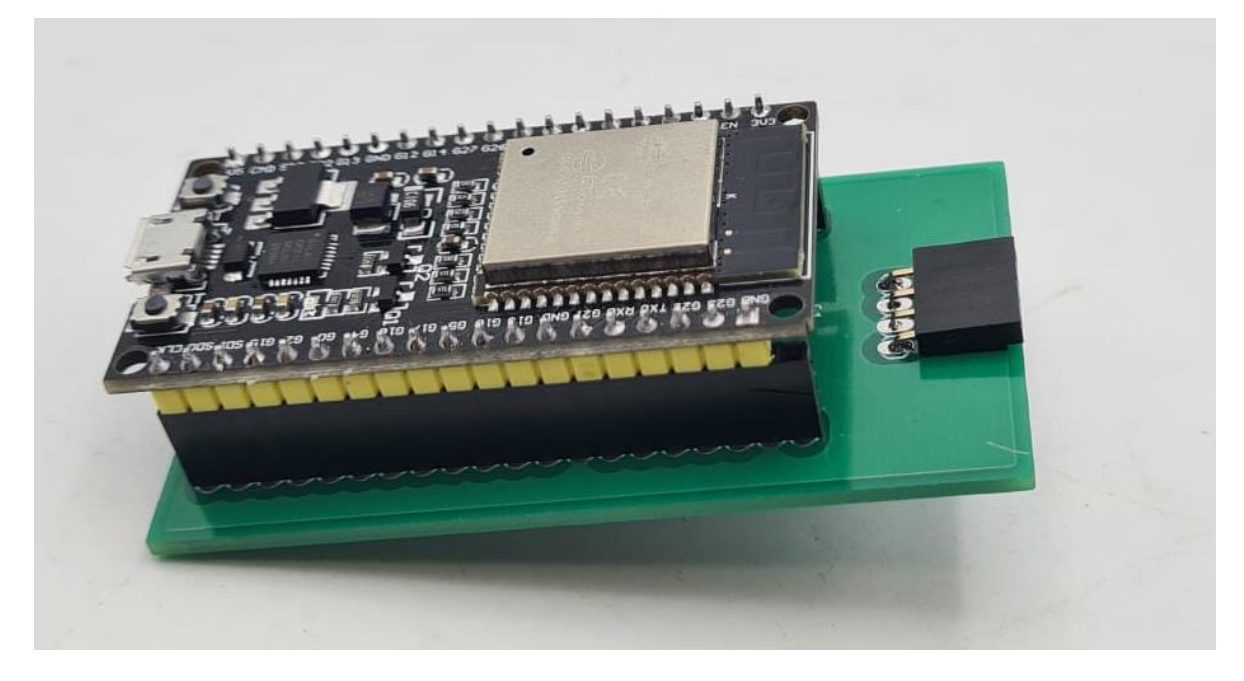

 ESP32 in Mainboard stecken (Beschriftung und Polarität Beachten!)

Achtung ESP ist 38polig und Stecker 40polig! Der letzte Pin bleibt frei!

## NRF24+PA auf der Rückseite aufstecken ohne Antenne

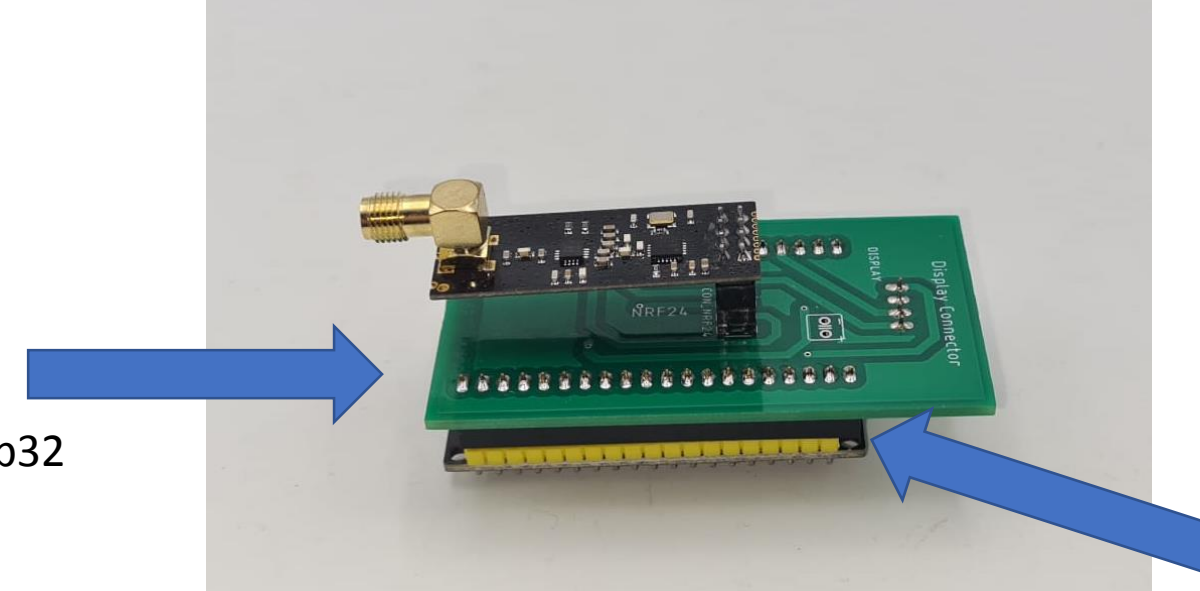

Hier ist die freie Pin-Reihe 20

Hier ist der USB-Anschluss des ESp32

#### Jetzt das Mainboard in das Gehäuse einschieben bis Anschlag (Position des Esp beachten)

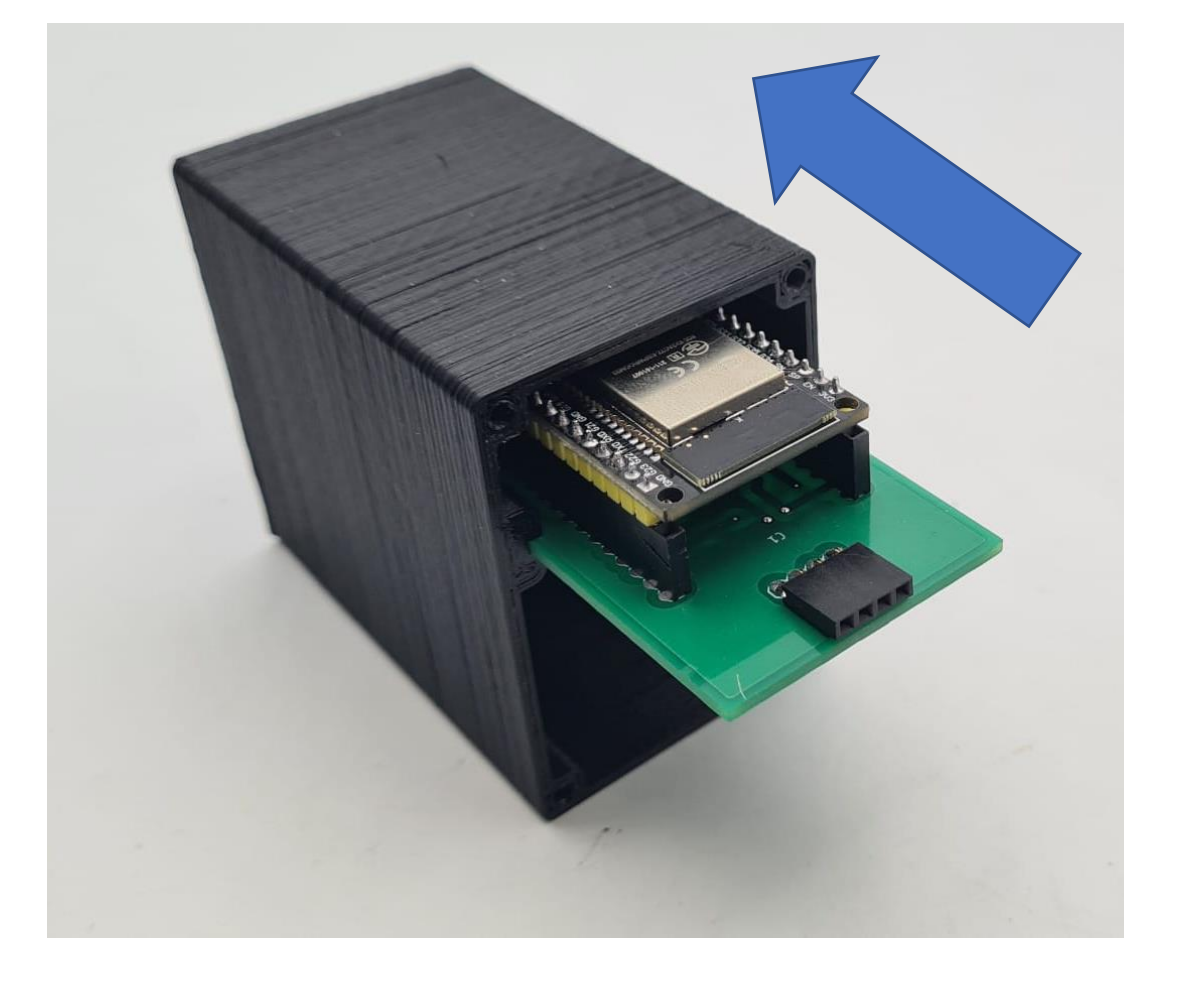

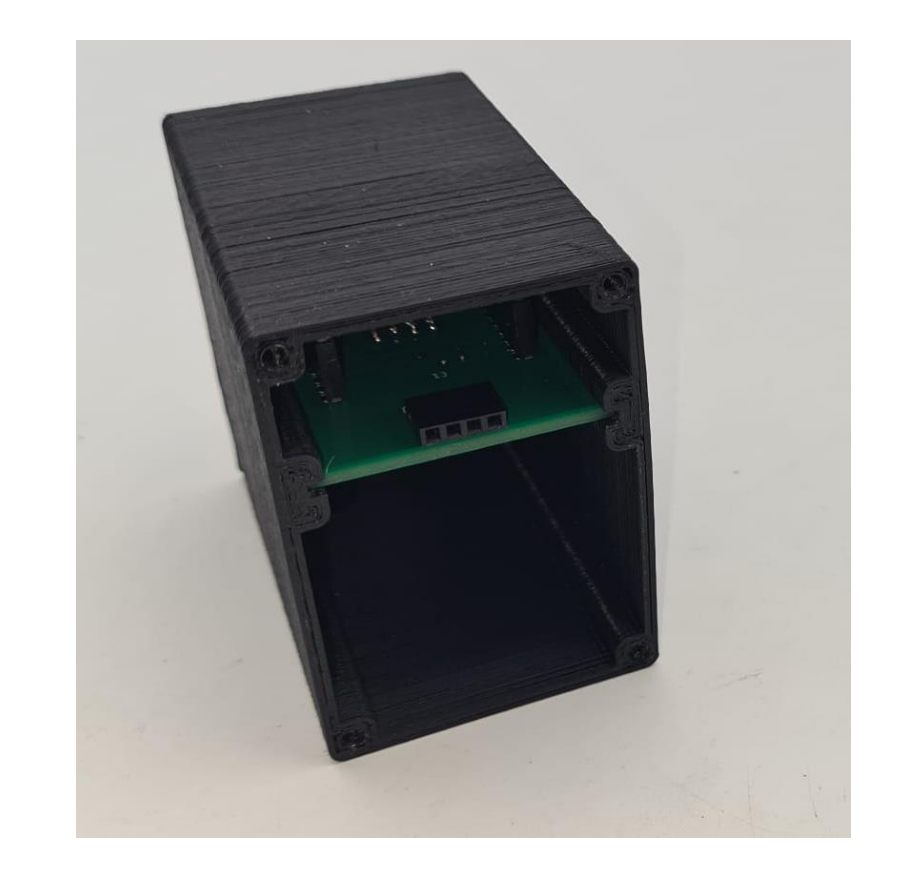

## Display vorbereiten

- Schutzfolie abziehen
- Deckel auf das Gesicht legen
- Display einlegen und leicht einrasten lassen
- Polarität beachten (Flachbandkabel kommt an die kurzen Rippen und Pin`s an die langen Rippen)

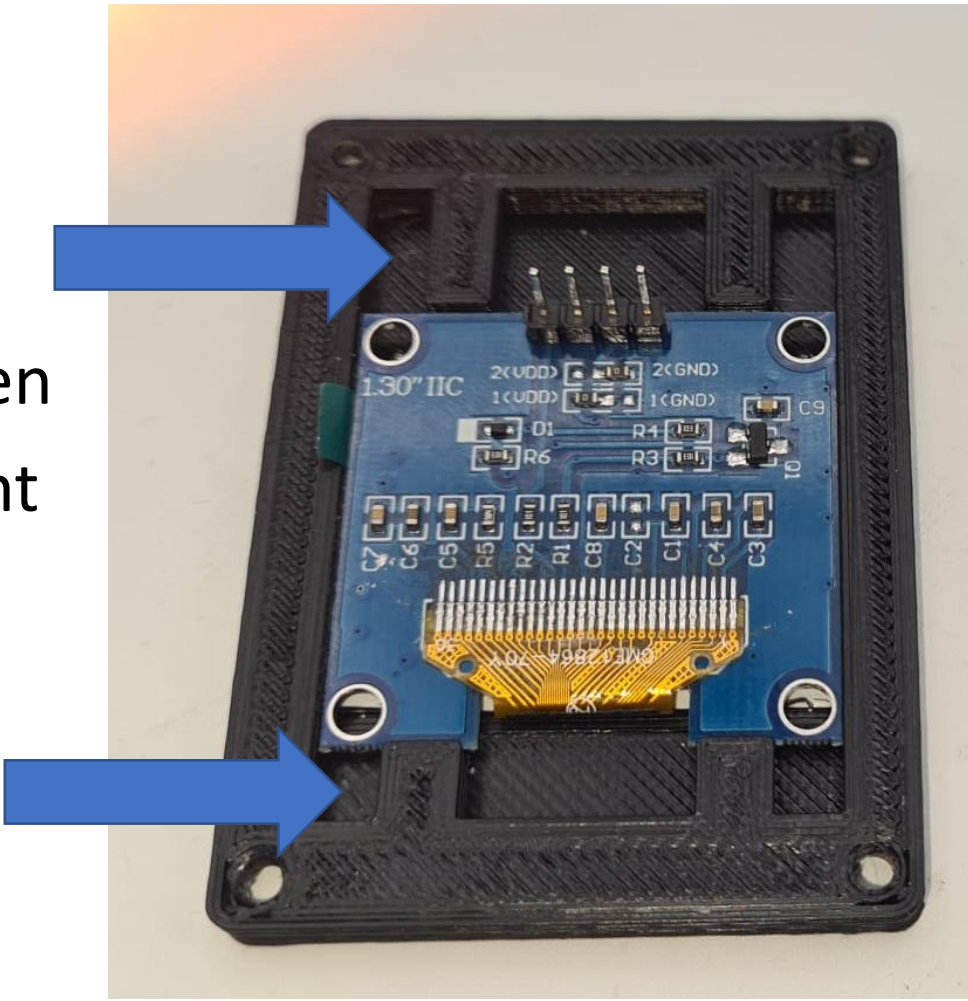

## Display aufsetzen

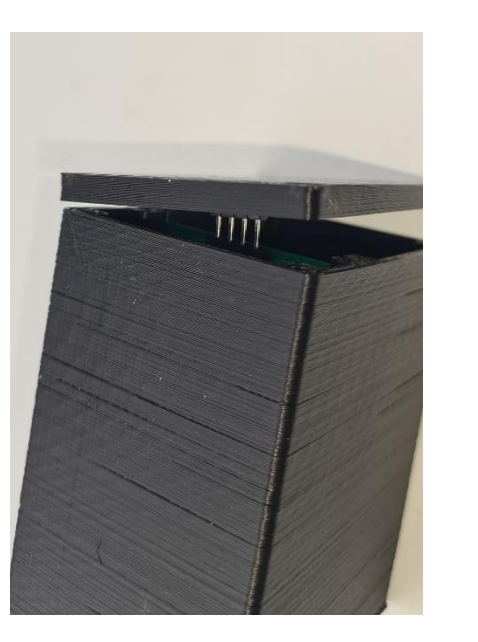

Bitte darauf achten das die 4 Pin auch gesteckt sind

Vorsichtig runterdrücken und anschließend die 4 Schrauben vorsichtig festziehen bis sie im Deckel verschwinden. Nach fest kommt ab weil wir nur in Plastik schrauben

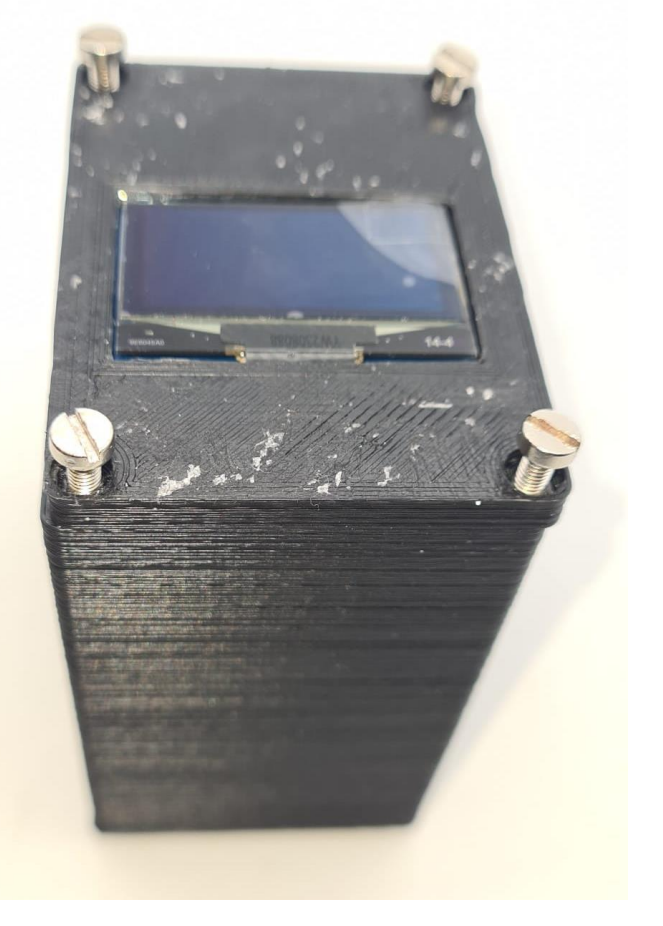

## Fertig!

• Nur noch auf der Rückseite die Antenne aufschrauben und das Usb-Kabel richtig anschließen und der Open-DTU ist betriebsbereit

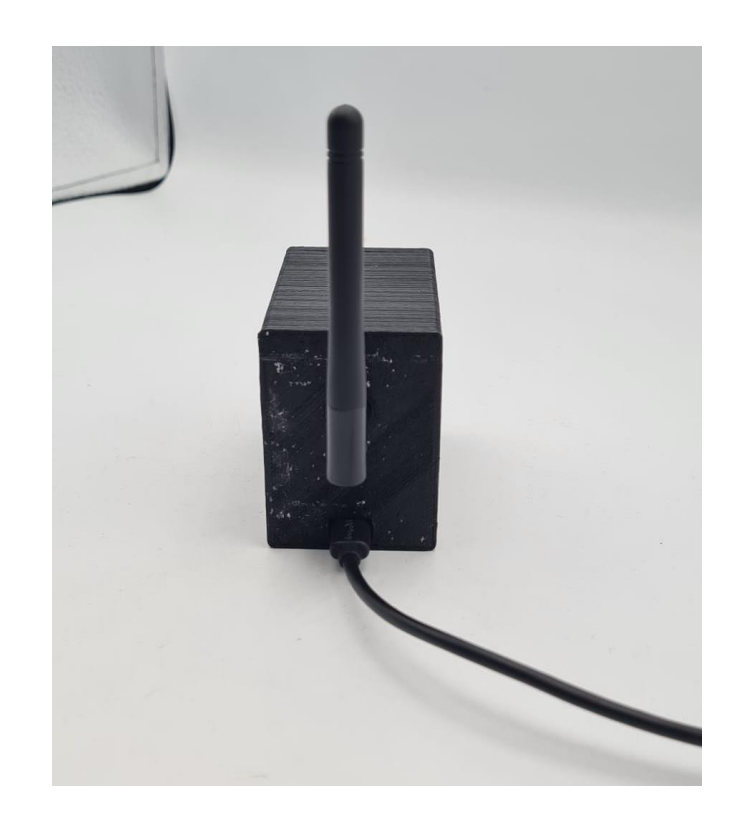

 Nach dem Anschließen des Open-DTU an die 5V USB-Versorgung schaltet sich das Display ein und zeigt folgendes:

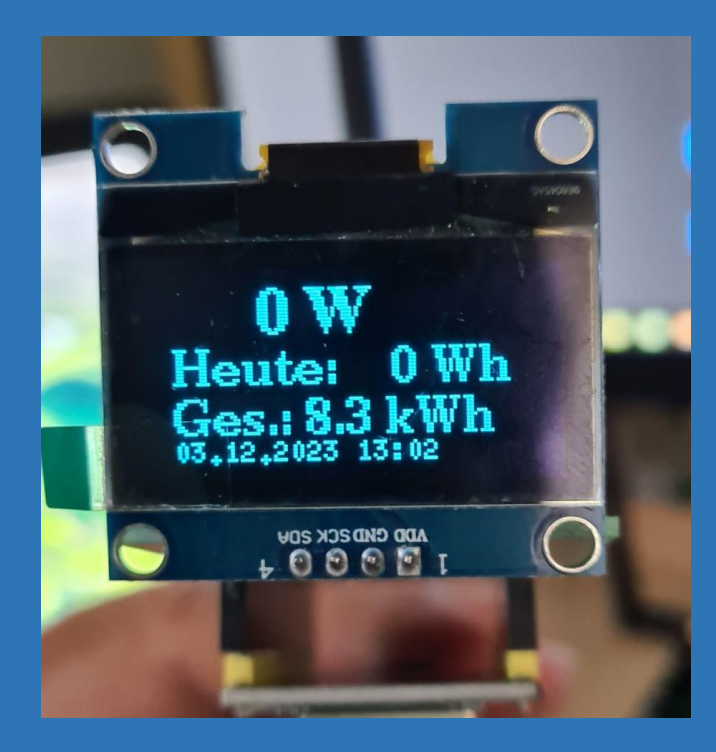

- Gleichzeitig sehen im Rechner/Smartphone ein neues Wlan mit OpenDTU-xxxxx
- Das ist ihr Open-DTU
- Bitte verbinden sie sich mit dem Access-Point
- Dieser fragt sie nach den Default Passwort: openDTU42
- Nach dem sich Ihr Rechner mit dem Accesspoint verbunden hat gehen sie in Ihren Browser und geben die Adresse <u>http://192.168.4.1</u>

- Also erstes gehen auf Einstellungen --> Netzwerk und geben sie Ihr Wlan-Netzwerkname und Passwort ein.
- Die Passwortabfrage um hier reinzukommen ist "admin" und das Passwort istd as gleiche wie f
  ür den Access Point (default: "openDTU42").
- OpenDTU stellt dann gleichzeitig mit diesen Anmeldeinformationen eine Verbindung zu Ihrem WLAN-AP her. Navigieren Sie zu Info -> Netzwerk und suchen Sie im Abschnitt "Netzwerkschnittstelle (Station)" nach der über DHCP erhaltenen IP-Adresse

| -🔆 OpenDTU Live-Ansicht | Einstellungen - Info - Über          |                           |                                                                                               |         |  |  |
|-------------------------|--------------------------------------|---------------------------|-----------------------------------------------------------------------------------------------|---------|--|--|
|                         | Netzwerk<br>NTP                      | Netzwerkein               | stellungen                                                                                    |         |  |  |
|                         | MQTT<br>Wechselrichter<br>Sicherheit | WLAN-Konfiguration        |                                                                                               |         |  |  |
|                         |                                      | WLAN-SSID:                | admin                                                                                         |         |  |  |
|                         | Hardware                             | WLAN-Passwort:            | ******                                                                                        |         |  |  |
|                         | Konfigurationsverwaltung             | Hostname:                 | OpenDTU-%06X                                                                                  |         |  |  |
|                         | Firmware-Aktualisierung<br>Neustart  |                           | Hinweis: Der Text %06X wird durch die letzten 6 Ziffern der ESP-ChipID im Hex-Format ersetzt. |         |  |  |
|                         |                                      | DHCP aktivieren           | •                                                                                             |         |  |  |
|                         |                                      |                           |                                                                                               |         |  |  |
|                         |                                      | mDNS-Einstellungen        |                                                                                               |         |  |  |
|                         |                                      | mDNS aktivieren           |                                                                                               |         |  |  |
|                         |                                      |                           |                                                                                               |         |  |  |
|                         |                                      | WLAN-Konfiguration (Admin | n AccessPoint)                                                                                |         |  |  |
|                         |                                      | AccessPoint Zeitlimit: () |                                                                                               | Minuten |  |  |
|                         |                                      | Speichern                 |                                                                                               |         |  |  |
|                         |                                      |                           |                                                                                               |         |  |  |

- Jetzt sollte ihr Open-DTU im Ihrem Netzwerk sein und sie können ihn über Ihr Netzwerk-Ip-Adresse aufrufen wie zum Beispiel 192.168.178.30 (abhängig von ihrem IP-Kreis)
- Als nächstes brauchen wir Seriennummer des Hoymiles-Wechselrichters

| - OpenDTU Live Ansicht Einstellungen * Info * Über |                                 |                                                                                                    |              |      |                   |  |  | €+ Deutsch v | Abmelden |
|----------------------------------------------------|---------------------------------|----------------------------------------------------------------------------------------------------|--------------|------|-------------------|--|--|--------------|----------|
|                                                    | Wechselrichter Einstellungen    |                                                                                                    |              |      |                   |  |  |              |          |
|                                                    | Neuen Wechselrichter hinzufügen |                                                                                                    |              |      |                   |  |  |              |          |
|                                                    | Seriennu                        | ummer                                                                                                    |              |      |                   |  |  |              |          |
|                                                    | Name                            |                                                                                                    |              |      |                   |  |  |              |          |
|                                                    | Hinzuf                          | Hinzufügen<br>Hinzufügen<br>Hinweis: Sie können zusätzliche Parameter einstellen, nachdem Sie den Wechselnichter erstellt haben. Verwenden Sie dazu das Stiftsymbol in der Wechselnichterliste. |              |      |                   |  |  |              |          |
|                                                    | Wechsel                         | Irichterliste                                                                                                    |              |      |                   |  |  |              |          |
|                                                    |                                 | Status<br>⊥ 1                                                                                                    | 112184799296 | test | HM-300/350/400-1T |  |  |              |          |
|                                                    | Reihen                          | nfolge speichern                                                                                                    |              |      |                   |  |  |              |          |
|                                                    |                                 |                                                                                                    |              |      |                   |  |  |              |          |

 Zeiteinstellungen kontrollieren. Nur wenn die korrekt sind, kommuniziert der Datensammler mit dem Wechselrichter. Wenn der Open-DTU richtig in Ihr Netzwerk eingebunden ist, updatet er sich

selbstständig

| CopenDTU Live-Ansicht Einstellungen + Info + Über |                                                                                                    |                                                                  |   |  |  |
|---------------------------------------------------|----------------------------------------------------------------------------------------------------|------------------------------------------------------------------|---|--|--|
|                                                   | NTP-Einstellungen                                                                                                    |                                                                  |   |  |  |
|                                                   | Einstellungen gespeichert!                                                                                                    |                                                                  |   |  |  |
|                                                   |                                                                                                    |                                                                  |   |  |  |
|                                                   | NTP-Kontiguration                                                                                                    |                                                                  |   |  |  |
|                                                   | Zeitserver: ①                                                                                                    | pool.ntp.org                                                     |   |  |  |
|                                                   | Zeitzone:                                                                                                    | Europe/Berlin ~                                                  |   |  |  |
|                                                   | Zeitzonenkonfiguration:                                                                                                    | CET-1CEST,M3.5.0,M10.5.0/3                                       |   |  |  |
|                                                   |                                                                                                    |                                                                  |   |  |  |
|                                                   | Standortkonfiguration                                                                                                    |                                                                  |   |  |  |
|                                                   | 1. 1. 1. 1. 1. 1. 1. 1. 1. 1. 1. 1. 1. 1                                                                                                    |                                                                  |   |  |  |
|                                                   | Breitengrad:                                                                                                    | 49.5412 0                                                        |   |  |  |
|                                                   | Längengrad:                                                                                                    | 8,5785                                                           |   |  |  |
|                                                   | Dämmerungstyp: 🕧                                                                                                    | Standard Dämmerung (90.8°) ×                                     |   |  |  |
|                                                   | Speichern                                                                                                    |                                                                  |   |  |  |
|                                                   |                                                                                                    |                                                                  |   |  |  |
|                                                   | Manuelle Zeitsynchronization                                                                                                    |                                                                  |   |  |  |
|                                                   | Aktuelle OpenDTU-Zeit:                                                                                                    | Sun Dec 03 2023 13:03:21 GMT+0100 (Mitteleuropäische Normalzeit) | 1 |  |  |
|                                                   | Aktualla lokale Zaitu                                                                                                    | Sun Dar 02 2023 13:02:21 GMT-0100 (Mittalauronäiseka Normalvait) |   |  |  |
|                                                   | ARGene Iokale Leit.                                                                                                    |                                                                  |   |  |  |
|                                                   |                                                                                                    | Zen synchronisieren                                              |   |  |  |
|                                                   | Hinweis: Sie können die manuelle Zeitsynchronisation verwenden, um die aktuelle Zeit von OpenDTU einzustellen, wenn kein NTP-Server verfügbar ist. Beachten Sie<br>aber, dass im Falle eines Stromaustalls die Zeit verloren geht. Beachten Sie auch, dass die Zeitgenauigkeit stark verzerrt wird, da sie nicht regelmäßig neu synchronisiert<br>werden kann und der ESP32-Mikrocontroller nicht über eine Echtzeituhr verfügt. |                                                                  |   |  |  |

#### • Und dann sollte das so aussehen

| - OpenDTU Live-Ansicht Einstellungen                                                                                                    |                                                                |                    |              |                | ① - Deutsch → Abmelden |  |  |
|----------------------------------------------------------------------------------------------------|----------------------------------------------------------------|--------------------|--------------|----------------|------------------------|--|--|
| Live-Daten                                                                                                    |                                                                |                    |              |                |                        |  |  |
| () Sie verwenden das Standardpasswort für die Weboberfläche und den Notfall Access Point. Dies ist potenziell unsicher. Bitte ändern Sie das Passwort. |                                                                |                    |              |                |                        |  |  |
| Gesamtertrag Insgesamt                                                                                                    |                                                                | Gesamtertrag Heute |              | Gesamtleistung |                        |  |  |
| <b>8,304</b> kWh                                                                                                    |                                                                |                    | 0 Wh         |                | 0,0 W                  |  |  |
| test Seriennummer: 112184799296 A                                                                                                    | ktuelles Limit: 300 W   100 % Letzte Aktualisierung: vor 0 Sel | unden              |              |                | 2 U 🛛 🖓                |  |  |
| Allgemein                                                                                                    |                                                                | Phase 1            |              | String 1       |                        |  |  |
| Eigenschaft                                                                                                    | Wert Einheit                                                   | Eigenschaft        | Wert Einheit | Eigenschaft    | Wert Einheit           |  |  |
| Temperatur                                                                                                    | 22,3 °C                                                        | Leistung           | 0,0 W        | Leistung       | 1,1 W                  |  |  |
|                                                                                                    |                                                                | Spannung           | 0,4 V        | Spannung       | 34,9 V                 |  |  |
|                                                                                                    |                                                                | Strom              | 0,00 ×A      | Strom          | 0,03 A                 |  |  |
|                                                                                                    |                                                                | DC-Leistung        | 1,1 W        | Tagesertrag    | 0 Wh                   |  |  |
|                                                                                                    |                                                                | Tagesertrag        | 0 Wh         | Gesamtertrag   | 8,304 kWh              |  |  |
|                                                                                                    |                                                                | Gesamtertrag       | 8,304 kWh    |                |                        |  |  |
|                                                                                                    |                                                                | Frequenz           | 0,00 Hz      |                |                        |  |  |
|                                                                                                    |                                                                | Leistungsfaktor    | 9,000        |                |                        |  |  |
|                                                                                                    |                                                                | Blindleistung      | 0,0 var      |                |                        |  |  |
|                                                                                                    |                                                                | Wirkungsgrad       | 0.000 %      |                |                        |  |  |

Die eine weiterführende Doku finden sie unter in Englisch <u>https://github.com/tbnobody/OpenDTU</u>

oder unter

<u>https://blog.helmutkarger.de/balkonkraftwerk-teil-8-opendtu-und-ahoydtu-fuer-hoymiles-wechselrichter/</u>

in Deutsch

Bei Problem helfe ich gerne unter ms@buerger-initiativ.de